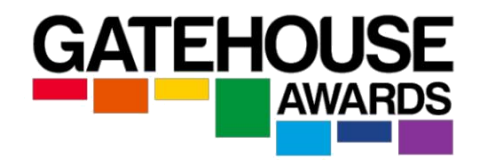

## **Centre Guide to the Ark**

## Content

| No. |                                                                                              | Page    |
|-----|----------------------------------------------------------------------------------------------|---------|
| 1.  | What is the Ark?                                                                             | 2       |
| 2.  | How do I access the Ark?                                                                     | 2       |
| 3.  | How do I navigate around the Ark?                                                            | 3       |
| 4.  | How do I register a candidate for a qualification?                                           | 3 - 8   |
| 5   | How do I make a registration for a re-sit exam?                                              | 8       |
| 6.  | How do I search for an existing candidate?                                                   | 9 - 10  |
| 7.  | How do I withdraw a candidate?                                                               | 10      |
| 8.  | How can I book an exam session? (externally assessed qualifications only)                    | 11      |
| 9.  | Can I add / remove candidates from an existing session?                                      | 11      |
| 10. | What are the timescales for registering candidates?                                          | 12      |
| 11. | Are there any late registration fees?                                                        | 12      |
| 12. | I made a mistake at registration – what can I do?                                            | 12      |
| 13. | How do I apply for an Amendment or a Replacement certificate?                                | 12 - 13 |
| 14  | I have registered the same candidate for the same qualification twice. What can I do?        | 14      |
| 15  | How do I claim certificates for my candidates?                                               | 14 - 15 |
| 16  | How do I make a full achievement claim? (full qualification achievement)                     | 15      |
| 17  | How do I make a partial achievement claim? (unit only achievement)                           | 15      |
| 18  | How do I claim certificates for candidates registered on externally assessed qualifications? | 15      |
| 19  | I have made an incorrect claim (full or partial). What should I do?                          | 15      |
| 20  | What if I can't see a qualification that my centre is approved to deliver?                   | 15      |
| 21  | How do I apply for a new qualification approval?                                             | 15      |
| 22  | Can I make changes to my centre details in the Ark?                                          | 16      |
| 23  | How many users at my centre can have access to the Ark?                                      | 16      |
| 24  | How do I download assessment materials? (externally assessed qualifications only)            | 16      |
| 25  | How do I upload assessment materials? (externally assessed qualifications only)              | 16      |
| 26  | How can I use the Ark to access my invoices?                                                 | 17      |
| 27  | Document Library section on the Ark.                                                         | 18 - 19 |
| 28  | How to download E-certificates?                                                              | 19 - 20 |
| 29  | How to request a hard copy (paper) certificate?                                              | 21      |

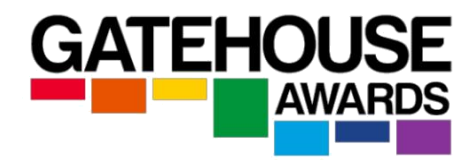

#### 1. What is the Ark?

The Ark is the secure Gatehouse Awards (GA) online candidate management system.

Approved centres are provided with an account on the Ark at the point of approval and must use the Ark to:

- register candidates
- book exam sessions (where relevant)
- view exam results
- access or amend candidate's details
- submit claims for unit and qualification certificates
- download E-certificates and results notifications
- request hard certificate copies / certificate amendments
- view invoices
- update centre approval information
- access documents relating to centre and qualification approval

#### 2. How do I access the Ark?

You will be provided with your username and password to the Ark when you gain GA approval. This will be sent via email to the dedicated email address provided in the centre application form.

- 1) follow this link <u>https://ark-gatehouseawards.org/auth/login</u> OR
- 2) click on the 'ARK LOGIN' icon on the GA home page <u>https://www.gatehouseawards.org</u>

| Gatehouse <b>.AR</b> ł                                                                             | <         |
|----------------------------------------------------------------------------------------------------|-----------|
| Sign in to start your session                                                                      |           |
| email@centrename.com                                                                               | $\bowtie$ |
| •••••                                                                                              |           |
| Please tick to confirm that you agree with<br>all Gatehouse Awards booking terms and<br>conditions | ~         |
| Terms and conditions are available here                                                            |           |
| SIGN IN                                                                                            |           |

Enter your username and password  $\rightarrow$  confirm you accept the GA Terms and Conditions  $\rightarrow$  click on the 'SIGN IN' button.

Please note:

After a period of inactivity, the Ark will log you out and you will need to log back in again. If you've forgotten your username or password, please contact your Centre Administrator.

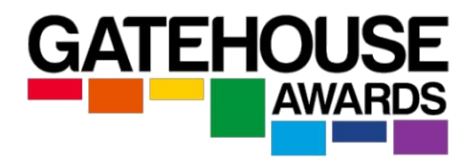

#### 3. How do I navigate around the Ark?

When you log in, you will see your centre name in the top left corner, and two sets of menus: one along the top of the page, and another on the left-hand side.

| CENTER NAME                                                                                                    | Registration $\bullet$                                           | Candidates 🕶 | Exams 👻 | Information 👻 |  |
|----------------------------------------------------------------------------------------------------|------------------------------------------------------------------|--------------|---------|---------------|--|
| Welcome to                                                                                                    | the Ark                                                          |              |         |               |  |
| RegistrationKey in New Candidate in<br>Upload New Candidate<br>Register for Individual U<br>Register Resit Candidate<br>Purchase Licences<br>Purchase Licences (ExceCandidates<br>Find Candidates<br>Find Licences<br>Notifications & E-Certs<br>Hard Copy Requests<br>Claim Units & Certificat<br>Amend & Replace CertificatExams<br>Exam Sessions<br>General Upload | ames<br>s using Excel file<br>Jnits<br>es<br>es<br>es<br>ficates |              |         |               |  |
| Invoices<br>View Invoices                                                                                                    |                                                                  |              |         |               |  |

#### 4. How do I register a candidate for a qualification?

There are two ways to register candidates for a qualification. Option 1 works well for individual candidates or small numbers, and option 2 for large groups of candidates.

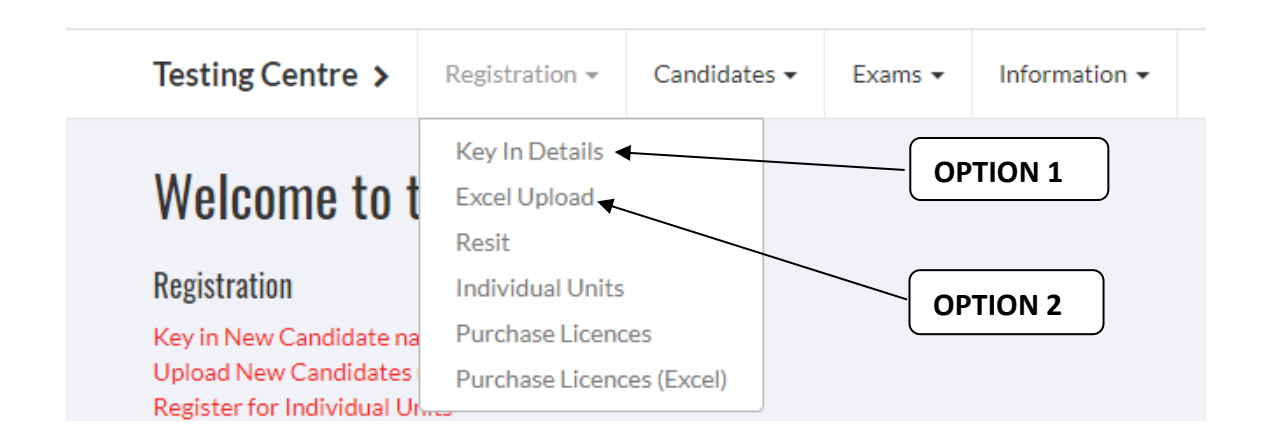

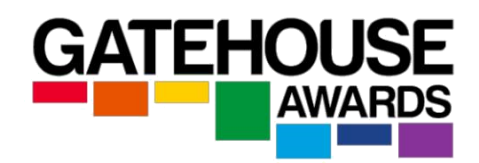

#### Option 1: Register Candidates via the 'Key in Details'

| Register New Candidates                                                                                                    |                                                                         |                  |                  |                  |           |   |
|----------------------------------------------------------------------------------------------------|-------------------------------------------------------------------------|------------------|------------------|------------------|-----------|---|
| QUALIFICATION:                                                                                                    |                                                                         |                  |                  |                  |           |   |
| GA Entry Level Certificate                                                                                                    | GA Entry Level Certificate in ESOL International (Entry 1) (Classic A1) |                  |                  |                  |           |   |
| CANDIDATE NUMBER ?                                                                                                    | GIVEN NAMES 😯                                                           | FAMILY NAME(S) ? | DOB (DD/MM/YYYY) | EMAIL            | ULN ?     |   |
| 041022                                                                                                    | Sample                                                                  | Student          | 01/01/2000       | sample@gmail.com | Enter ULN | × |
| ADD MORE CANDIDATES                                                                                                    | ADD MORE CANDIDATES                                                     |                  |                  |                  |           |   |
| PLEASE CHECK TO ENSURE ALL THE CANDIDATE INFORMATION ABOVE IS CORRECT OR DELETE ANY CANDIDATES ADDED IN ERROR. ONCE YOU ARE SATISFIED CONTINUE BY CLICKING PROCEED TO DETAILS CHECK. |                                                                         |                  |                  |                  |           |   |
| PROCEED TO DETAILS CHECK 🔶                                                                                                    |                                                                         |                  |                  |                  |           |   |

Select the correct Qualification from the dropdown menu.

NB. You will only be able to see qualifications for which your centre is approved. If you can't see the qualification you want, this may mean that your centre doesn't yet have qualification approval. Please apply for the qualification approval via the GA website.

Enter the following details:

**Candidate Number**: This is a number created by the centre so that you can easily identify and track your candidates.

**Given Name(s)**: This is how the name(s) will appear on the certificate /result notification.

**Family Name(s)**: This is how the name(s) will appear on the certificate /result notification.

**DOB**: Please enter the candidate's date of birth in the following format: dd/mm/yyyy.

Email Address: Entre candidate's own email

**ULN (Unique Learner Number):** ULNs are only mandatory for candidates whose course of study is funded via UK public funds.

You may add more rows to the list to enter more candidates.

Click the blue button Proceed to Details Check. You will then see the following screen:

#### **Register New Candidates**

| UALIFICATION: GA ENTRY LEVEL CERTIFICATE IN ESOL INTERNATIONAL (ENTRY 1) (CLASSIC A1)                                                                                           |               |                  |                  |                  |           |   |
|----------------------------------------------------------------------------------------------------|---------------|------------------|------------------|------------------|-----------|---|
| EVERYTHING LOOKS GOOD TO GO!                                                                                                    |               |                  |                  |                  |           |   |
| CANDIDATE NUMBER ?                                                                                                    | GIVEN NAMES ? | FAMILY NAME(S) ? | DOB (DD/MM/YYYY) | EMAIL            | ULN ?     |   |
| 041022                                                                                                    | Sample        | Student          | 01/01/2000       | sample@gmail.com | Enter ULN | × |
| PLEASE CHECK TO ENSURE ALL THE CANDIDATE INFORMATION ABOVE IS CORRECT OR DELETE ANY CANDIDATES ADDED IN ERROR. ONCE YOU ARE SATISFIED CONTINUE BY CLICKING REGISTER CANDIDATES. |               |                  |                  |                  |           |   |
| REGISTER CANDIDATES                                                                                                    |               |                  |                  |                  |           |   |

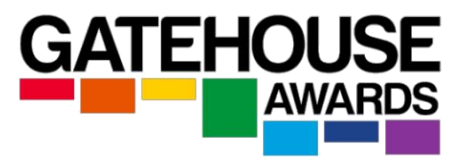

NB. If a candidate appears in blue, this means they have already been registered for this qualification.

Check the candidates' details  $\rightarrow$  click 'REGISTER CANDIDATES'  $\rightarrow$  click 'CONFIRM'.

| PLEASE CONFIRM                                                                                                    | ×      |
|----------------------------------------------------------------------------------------------------|--------|
| 1 candidates will be registered on the <b>GA Entry Level Certificate in ESOL</b><br>International (Entry 1) (Classic A1) qualification .                                                                |        |
| By clicking confirm you are agreeing that all candidate details are present and correct<br>as well as the selected qualification & level . Any amended certificates requested later<br>will be charged. | t<br>r |
| CONFIRM                                                                                                    |        |

You will see Registration Confirmation. You can print it for your records.

#### **Registration Confirmation**

Congratulations the following candidates have been registered!

| Qualification: GA Entry Level Certificate in ESOL International (Entry 1) (Classic A1) |                       |  |  |  |  |  |
|----------------------------------------------------------------------------------------|-----------------------|--|--|--|--|--|
| Centre: Testing Centre                                                                 |                       |  |  |  |  |  |
| Registered On: 04-Oct-2022                                                             |                       |  |  |  |  |  |
| Batch Number: 5730391                                                                  | Batch Number: 5730391 |  |  |  |  |  |
| Number of Candidates: 1                                                                |                       |  |  |  |  |  |
|                                                                                        |                       |  |  |  |  |  |
| GANDIDATE NOMDER                                                                       | GIVEN NAMES           |  |  |  |  |  |
| 01-A1 Sample Candidate 01/01/2000                                                      |                       |  |  |  |  |  |
|                                                                                        |                       |  |  |  |  |  |

🔒 PRINT THIS PAGE

#### **Option 2: Register candidates via Excel Upload**

| <b>Excel</b> Upload                               |   |
|---------------------------------------------------|---|
| GA Level 1 Certificate in Employability           | ▼ |
| SELECT YOUR FILE HERE  Choose file NO FILE CHOSEN |   |
| 🔀 Download Template File                          |   |
| UPLOAD FILE                                       |   |

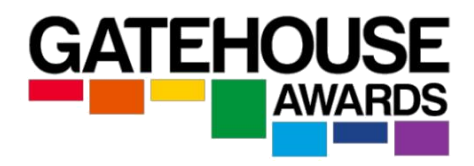

Select the correct qualification from the dropdown menu.

NB. You will only be able to see qualifications for which your centre is approved.

Download the *Template File*. Please note that the *Template File* available on the Ark is the ONLY file you can use to register candidates.

Save a copy of this file to your local computer for future registrations.

| Au        | itoSave 💽 🖪 🤇                                            | a ~ 🖬             | ऄॎ₽ᢦ                             | andidatesExcelUpload (2) 🝷                                                                                                    |                | Q)                                                       |                                                 |                           | Julio Ob |
|-----------|----------------------------------------------------------|-------------------|----------------------------------|----------------------------------------------------------------------------------------------------|----------------|----------------------------------------------------------|-------------------------------------------------|---------------------------|----------|
| File      | e <u>Home</u> Insert<br><sup>↑</sup> X Cut<br>□ Conv. vi | Page L<br>Calibri | ayout Formulas Da<br>∽ 11 ∽ A^   | ta Review View Help T $A^{\star} \equiv \equiv \pm   \otimes_{T}^{\star} \vee   e^{b}_{\tau} \vee wrater with the second second $ | Table Design   | ~                                                        |                                                 |                           | ∑ AutoSu |
| Past<br>~ | te Sormat Painter                                        | B I               | <u>U</u> ~   <u>H</u> ~ <u>A</u> |                                                                                                    | rge & Center V | ~ % <b>9</b>   58 300 300 300 300 300 300 300 300 300 30 | Conditional Format as<br>Formatting ~ Table ~ S | Cell Insert Delete Format | Clear Y  |
|           | Clipboard Is                                             | 4                 | Font                             | Alignment                                                                                                    | 121            | Number                                                   | Styles                                          | Cells                     |          |
| AZ        | · _ ^                                                    | × .               | Jx                               |                                                                                                    |                |                                                          |                                                 |                           |          |
|           | А                                                        |                   | В                                | С                                                                                                    |                | D                                                        | E                                               | F                         | G        |
| 1         | candidate_numbe                                          | er                | givennames                       | familyname                                                                                                    | dob            | e                                                        | mail                                            | uln                       |          |
| 2         |                                                          |                   |                                  |                                                                                                    |                |                                                          |                                                 |                           |          |
| 3         |                                                          |                   |                                  |                                                                                                    |                |                                                          |                                                 |                           |          |
| 4         |                                                          |                   |                                  |                                                                                                    |                |                                                          |                                                 |                           |          |
| 5         |                                                          |                   |                                  |                                                                                                    |                |                                                          |                                                 |                           |          |
| 6         |                                                          |                   |                                  |                                                                                                    |                |                                                          |                                                 |                           |          |
| 7         |                                                          |                   |                                  |                                                                                                    |                |                                                          |                                                 |                           |          |
| 8         |                                                          |                   |                                  |                                                                                                    |                |                                                          |                                                 |                           |          |
| 9         |                                                          |                   |                                  |                                                                                                    |                |                                                          |                                                 |                           |          |
| 11        |                                                          |                   |                                  |                                                                                                    |                |                                                          |                                                 |                           |          |
| 12        |                                                          |                   |                                  |                                                                                                    |                |                                                          |                                                 |                           |          |
| 13        |                                                          |                   |                                  |                                                                                                    |                |                                                          |                                                 |                           |          |
| 14        |                                                          |                   |                                  |                                                                                                    |                |                                                          |                                                 |                           |          |

Enter the details into the Excel spreadsheet into the correct columns:

**Candidate Number**: This is a number created by the centre so that you can easily identify and track your candidates.

Given Name(s): This is how the name(s) will appear on the certificate / result slip.

Family Name(s): This is how the name(s) will appear on the certificate / result slip.

DOB: Please enter the candidate's date of birth in the following format: dd/mm/yyyy.

Email address: Enter Candidate's own email address

**ULN (Unique Learner Number):** ULNs are only mandatory for all candidates whose course of study is funded via UK public funds.

Check that the details you have entered  $\rightarrow$  name and save the Excel file on your device.

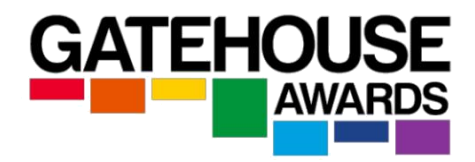

| 🔀 Save As                                          |                              |           |                                                                                                    | ×      |
|----------------------------------------------------|------------------------------|-----------|----------------------------------------------------------------------------------------------------|--------|
| $\leftarrow \rightarrow \land \uparrow \checkmark$ | Downloads                    | ٽ ~       | $\stackrel{\label{eq:powerserver}{\label{eq:powerserver}} \qquad \qquad \qquad \qquad \qquad \qquad \qquad \qquad \qquad \qquad \qquad \qquad \qquad \qquad \qquad \qquad \qquad \qquad $ |        |
| Organise • New fo                                  | lder                         |           |                                                                                                    | ?      |
| <ul> <li>OneDrive</li> </ul>                       | Name                         |           | Date modified                                                                                                    | ^      |
| This PC                                            | ~ Today (1)                  |           |                                                                                                    | - 1    |
| 3D Objects                                         | CandidatesExcelUpload (1).x  | lsx       | 15/09/2021 15:52                                                                                                    |        |
| E. Desktop                                         | ~ Last month (2)             |           |                                                                                                    |        |
| Documents                                          | 🐁 Exported Table (29).xlsx   |           | 17/08/2021 11:30                                                                                                    |        |
| Downloads                                          | Exported Table (28).xlsx     |           | 17/08/2021 11:27                                                                                                    |        |
| b Music                                            | ✓ Earlier this year (2)      |           |                                                                                                    |        |
| Fictures                                           | <                            |           |                                                                                                    | >      |
| File name: Ca                                      | ndidatesExcelUpload (1).xlsx |           |                                                                                                    | ~      |
| Save as type: Exc                                  | el Workbook (*.xlsx)         |           |                                                                                                    | $\sim$ |
| Authors:                                           |                              | Tags: Add | a tag                                                                                                    |        |
|                                                    | Save Thumbnail               |           |                                                                                                    |        |
| ∧ Hide Folders                                     |                              | Tools 🔻   | Save Cance                                                                                                    | el .   |

click Choose file on the ARK page  $\rightarrow$  click Open to select the completed spreadsheet  $\rightarrow$  Click Upload File.

| <ul><li>✓ &lt;</li></ul>                      |   |                 | >      |
|-----------------------------------------------|---|-----------------|--------|
| File name: Sample Candidate Registration.xlsx | ~ | All Files (*.*) | ~      |
|                                               |   | Open            | Cancel |

| SELECT         | T YOUR FILE HERE     |
|----------------|----------------------|
| Choose file SA | AMPLE CANRATION.XLSX |
| Down           | nload Template File  |
|                | UPLOAD FILE          |

This will transfer the candidate registration information from the *Template File* directly into the Ark.

Confirm that the candidates' details are correct  $\rightarrow$  click *Register Candidates*  $\rightarrow$  click the green *Confirm* button to proceed with the registrations.

NB. If a candidate appears in blue, this means they have already been registered for this qualification.

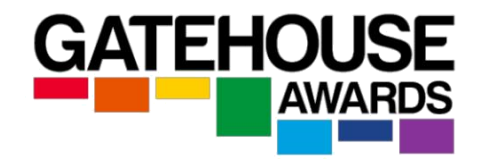

#### **Register New Candidates**

| QUALIFICATION: GA LEVEL | 3 AWARD IN FIRST AID AT W   | VORK                        |                                     |                                |                                 |           |
|-------------------------|-----------------------------|-----------------------------|-------------------------------------|--------------------------------|---------------------------------|-----------|
| EVERYTHING LO           | OKS GOOD TO GO!             |                             |                                     |                                |                                 |           |
| CANDIDATE NUMBER ?      | GIVEN NAMES ?               | FAMILY NAME(S) 📀            | DOB (DD/MM/YYYY)                    | EMAIL                          | ULN 😧                           |           |
| 01-A                    | Sample                      | Student                     | 01/01/2000                          | sample@gmail.com               | Enter ULN                       | ×         |
| PLEASE CHECK TO ENS     | SURE ALL THE CANDIDATE INFO | RMATION ABOVE IS CORRECT OR | DELETE ANY CANDIDATES ADDED IN ERRO | DR. ONCE YOU ARE SATISFIED CON | ITINUE BY CLICKING REGISTER CAN | IDIDATES. |
|                         |                             |                             |                                     |                                |                                 |           |
|                         |                             |                             | REGISTER CANDIDATES                 |                                |                                 |           |
|                         |                             | PLEASE CONFI                | RM                                  | ×                              |                                 |           |
| 1 candi                 | idates will be regist       | ered on the <b>GA Leve</b>  | l 3 Award in First Aid at           | Work                           |                                 |           |

qualification . By clicking confirm you are agreeing that all candidate details are present and correct as well as the selected qualification & level . Any amended certificates requested later will be charged.

CONFIRM

#### You will see Registration Confirmation. You can print or save this page for your records.

#### **Registration Confirmation**

| Congratulations the following candidates have been reg                                                                                                    | istered!    |             |                  |
|----------------------------------------------------------------------------------------------------|-------------|-------------|------------------|
| Qualification: GA Level 3 Award in First Aid at Work<br>Centre: Testing Centre<br>Registered On: 04-Oct-2022<br>Batch Number: 8785478<br>Number of Candidates: 1 |             |             |                  |
| CANDIDATE NUMBER                                                                                                    | GIVEN NAMES | FAMILY NAME | DOB (DD/MM/YYYY) |
| 01-A                                                                                                    | Sample      | Student     | 01/01/2000       |
|                                                                                                    |             |             |                  |
|                                                                                                    | 🖴 Print     | THIS PAGE   |                  |

#### 5. How do I make a registration for a re-sit exam?

Some GA qualifications (for example, IESOL) permit re-sit registrations, where a candidate needs to be re-entered for one or more units or exam component.

From the Registration menu, select the option Register Resit Candidates.

| Testing Centre >                                                                                                    | Registration $\bullet$                  | Candidates 🕶 | Exams 👻 | Information 🔻 |  |
|----------------------------------------------------------------------------------------------------|-----------------------------------------|--------------|---------|---------------|--|
| Welcome to 1<br>Registration                                                                                                    | the Ark                                 |              |         |               |  |
| Key in New Candidate na<br>Upload New Candidates<br>Register for Individual U<br>Register Resit Candidate<br>Purchase Licences<br>Purchase Licences (Excel | ames<br>using Excel file<br>nits<br>s ← |              |         |               |  |

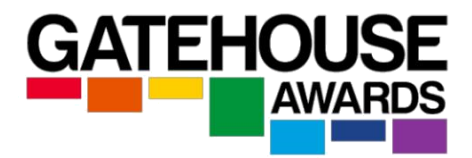

| CANDIDATES:        |                               |                       |                 |   |
|--------------------|-------------------------------|-----------------------|-----------------|---|
| You can click mult | iple candidates for this resi | t registration.       |                 |   |
| Q                  |                               |                       |                 | Ī |
| × student          |                               |                       |                 |   |
| × student1         |                               |                       |                 |   |
| Have               | you double checked you        | r candidate details f | for accuracy? 🔽 |   |
|                    |                               |                       |                 |   |

Select the candidate's name  $\rightarrow$  confirm the candidate's details are correct  $\rightarrow$  click on 'REGISTER CANDIDATES'.

Please note that there is a charge for resit registrations.

#### 6. How do I search for an existing candidate?

Click Find Candidate in the Candidates main menu.

All registered candidates will be displayed in a list, organised by the registration date.

| Search Candio           | lates                  |                  |                                |                                 |               |              |
|-------------------------|------------------------|------------------|--------------------------------|---------------------------------|---------------|--------------|
| Registration Date Range | <b>#</b> Candidate No. | 🔺 Given Nar      | mes                            | Family Names                    | Cualification | 🔳 Batch No.  |
| SEARCH                  |                        |                  |                                |                                 |               | CLEAR        |
|                         |                        | SHOW             | /ING <b>1 - 10</b> OF <b>2</b> | B CANDIDATES                    |               |              |
| REGISTRATION            | CANDIDATE NO.          | NAMES            | DOB                            | QUALIFICATION                   |               | BATCH NUMBER |
| 11-12-2018              | 1                      | Saima Bibi       | 21-05-1992                     | GA Level 1 Certificate in Emplo | yability      | 1134453      |
| 11-12-2018              | 2                      | Majida Rafiq Mir | 04-11-1984                     | GA Level 1 Certificate in Emplo | yability      | 1134453      |
| 11-12-2018              | 3                      | Habiba Nissar    | 13-02-1991                     | GA Level 1 Certificate in Emplo | yability      | 1134453      |
| 11-12-2018              | 4                      | Saima Rashid     | 25-04-1975                     | GA Level 1 Certificate in Emplo | yability      | 1134453      |
| 11-12-2018              | 5                      | Haleema Begum    | 21-11-1982                     | GA Level 1 Certificate in Emplo | yability      | 1134453      |
| 11-12-2018              | 6                      | Attia Butt       | 12-12-1991                     | GA Level 1 Certificate in Emplo | yability      | 1134453      |
| 11-12-2018              | 7                      | Iram Kanwal      | 26-12-1985                     | GA Level 1 Certificate in Emplo | yability      | 1134453      |
| 11-12-2018              | 8                      | Anila Aslam      | 01-05-1981                     | GA Level 1 Certificate in Emplo | yability      | 1134453      |
| 11-12-2018              | 9                      | Paul Dennis      | 06-02-1964                     | GA Level 1 Certificate in Emplo | yability      | 1134453      |
| 11-12-2018              | 10                     | Imani Hekima     | 13-05-1966                     | GA Level 1 Certificate in Emplo | yability      | 1134453      |

To search for an individual candidate in the list, enter information in any of the fields.

You can use any combination of the search boxes in conjunction with each other to quickly locate the candidate you are looking for.

To see the details of an individual candidate, click on their name.

|                           |                 |                           |          |                  |                  | GATE                            |   |
|---------------------------|-----------------|---------------------------|----------|------------------|------------------|---------------------------------|---|
| Alberto Sa                | mple            |                           |          |                  |                  | Certificate Claimed: 2021-09-29 |   |
| DOB: 01/01/2000           |                 |                           |          |                  |                  |                                 |   |
| Centre Reference N        | lumber: Sample1 |                           |          |                  |                  | Certificate Printed: 29-09-2021 |   |
| Candidate Number:         | LUD42579        |                           |          |                  |                  |                                 | _ |
| GA Level 1 Cer            | tificate in ES  | DOWNLOAD RESULT NOTIFICAT | ssic B2) |                  |                  |                                 | _ |
| REGISTERED ON             | EXAM            | STATUS                    |          | CREDITS REQUIRED | CREDITS ACHIEVED | FULL CERTIFICATE NUMBER         |   |
| 17-06-2021                | 24-06-2021      | FULL CERTIFICATE AWARDED  |          | 4                | 4                | 2021/GA/81941                   |   |
| Units Achieved            |                 |                           |          |                  |                  |                                 |   |
| NAME                      |                 | ТҮРЕ                      | VALUE    | AWARDED          |                  |                                 |   |
| GA IESOL - Speaking - Le  | evel 1          | Mandatory                 | 1        | ~                |                  |                                 |   |
| GA IESOL - Listening - Le | evel 1          | Mandatory                 | 1        | <b>~</b>         |                  |                                 |   |
| GA IESOL - Reading - Lev  | vel 1           | Mandatory                 | 1        | ~                |                  |                                 |   |
| GA IESOL - Writing - Lev  | vel 1           | Mandatory                 | 1        |                  |                  |                                 |   |

#### What if I still can't find a candidate?

If you are sure that you have registered a candidate but can't find them in the search results, please contact your Centre Administrator to help.

#### 7. How do I withdraw a candidate?

To withdraw a candidate, search for and select the candidate's Ark registration record as described above.

A candidate can be withdrawn by selecting the red *Withdraw Candidate* button underneath the candidate entry on the right-hand side of the screen:

| Sample Student                                                                                            |                                                                            |                  |                       |  |
|----------------------------------------------------------------------------------------------------|----------------------------------------------------------------------------|------------------|-----------------------|--|
| DOB: 01/01/1990                                                                                           |                                                                            |                  |                       |  |
| ULN: 1234567890                                                                                           |                                                                            |                  |                       |  |
| Centre Reference Number: R                                                                                | F12345                                                                     |                  |                       |  |
| Candidate Number: JFV4344                                                                                 | 2                                                                          |                  |                       |  |
|                                                                                                    |                                                                            |                  |                       |  |
| GA Level 1 Certificate<br>REGISTERED ON                                                                   | in Employability<br>status                                                 | CREDITS REQUIRED | CREDITS ACHIEVED      |  |
| GA Level 1 Certificate<br>registered on<br>15-09-2021                                                     | in Employability<br>status<br>registered                                   | CREDITS REQUIRED | CREDITS ACHIEVED<br>0 |  |
| GA Level 1 Certificate<br>REGISTERED ON<br>15-09-2021<br>Units Achieved                                   | in Employability<br>status<br>registered                                   | CREDITS REQUIRED | CREDITS ACHIEVED<br>O |  |
| GA Level 1 Certificate<br>REGISTERED ON<br>15-09-2021<br>Units Achieved<br>This candidate has not achieve | in Employability STATUS REGISTERED d any units for this qualification yet. | CREDITS REQUIRED | CREDITS ACHIEVED<br>0 |  |

Withdrawn registrations will continue to be charges at full rate.

GA might waive registration fees for candidates registered in error at their discretion. Please contact your centre administrator as soon as you have realised this has happened.

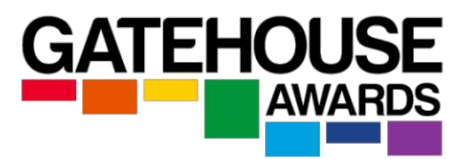

#### 8. How can I book an exam session? (externally assessed qualifications only)

Exam sessions for externally assessed qualifications are available on demand. Please note that an exam session must be booked:

- a) with a minimum notice as agreed at approval stage AND
- b) for at least 1 registered candidate

To book an exam session:

- 1) go to Exams  $\rightarrow$  Exam Sessions
- 2) click on the green icon '+ Create Session'
- in the top right corner
- 3) complete all the details
- 4) click Send Notification

|             | Location                 | V 🛛 🔁 Qualification | i |
|-------------|--------------------------|---------------------|---|
|             |                          | CREATE EXAM SESSION | × |
|             |                          |                     |   |
| TE          | 😰 Select a Qualification |                     | * |
| st S        | Select a Site            |                     | Ŧ |
| me          | DD-MM-YYYY               | <b>O</b> 03:15 PM   |   |
| me          | Find Candidates          |                     |   |
| t S         |                          |                     |   |
| st S<br>:mc |                          | SEND NOTIFICATION   |   |

Please not that a notification must be sent for each exam session you conduct.

#### 9. Can I add / remove candidates from an existing session?

Yes, registered candidates can be added to an existing exam session up to one day before the session. – Candidates added after that timescale will incur a late registration fee in line with GA's standard fees and charges list.

To add and remove candidates, go to Exams  $\rightarrow$  Exam Sessions, then select the session by clicking on top of the exam date and Click on the Remove box or click on the Add candidates and then select Candidates, then click on Update Session.

## Exam Session 291021-3055

30-10-2021 (11:00 AM)

GA Entry Level Certificate in ESOL International (Entry 3) (Classic B1)

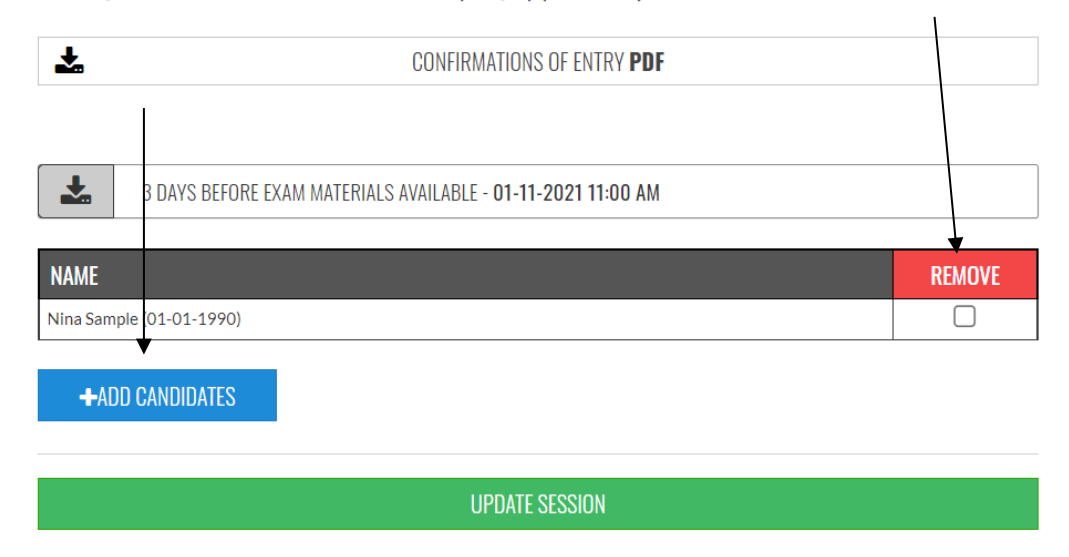

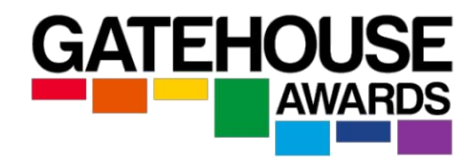

#### 10. What are the timescales for registering candidates?

Candidates should be registered on the Ark as soon as they have been enrolled onto their programme of learning.

For externally assessed qualifications (for example IESOL), candidates must be registered with a minimum notice as agreed at approval stage.

Please note that new exam sessions must be booked with a minimum notice as agreed at approval stage.

For centre-assessed qualifications, candidates must be registered within 6 weeks of starting their programme of learning, or prior to the first centre assessment taking place (whichever is soonest).

#### 11. Are there any late registration fees?

For externally assessed qualifications, all candidate registrations on the day of the exam session will incur a late registration fee per candidate. There is no charge to add a previously registered candidate to an existing, pre-booked exam session.

For centre-assessed qualifications, any candidate registrations made prior to the date of the first centre-based assessment will incur a late registration fee per candidate.

#### 12. I made a mistake at registration - what can I do?

If you have entered a candidate's details incorrectly, please contact your Centre Administrator via email. Please provide full information regarding the candidate(s) affected, i.e., their full name and DOB, and how their details should be amended **as soon as you become aware of the mistake.** 

Once a certificate has been claimed/issued, a mistake which has not already been rectified will require an application for a certificate amendment. Fees may apply as per GA's standard fees and charges list.

#### 13. How do I apply for an Amendment or a Replacement certificate?

Select the Amendment and Replacement Certificates item from the Ark menu. Select whether an amended or a replacement certificate is required.

| AMENDMENT                                                                                                    | REPLACEMENT                                                                                                    |
|----------------------------------------------------------------------------------------------------|----------------------------------------------------------------------------------------------------|
| CANDIDATE:                                                                                                    |                                                                                                    |
| Find Candidate                                                                                                    |                                                                                                    |
| AMENDMENT DETAILS:                                                                                                    |                                                                                                    |
| Please enter which candidate details n                                                                                                    | eed to be amended.                                                                                                    |
|                                                                                                    |                                                                                                    |
| ID VERIFICATION:                                                                                                    |                                                                                                    |
| ID VERIFICATION:<br>For an amended certificate a copy of the candidates                                                                                                    | ID is required.                                                                                                    |
| ID VERIFICATION:<br>For an amended certificate a copy of the candidates<br>Choose file No file chosen                                                                                                    | ID is required.                                                                                                    |
| ID VERIFICATION:<br>For an amended certificate a copy of the candidates<br>Choose file No file chosen<br>Please note that amended certificates are charged<br>Catehouse Awards via post. Amended certificates<br>certificates | ID is required.<br>d at £35 each. Please return incorrect certificate to<br>s will not be issued until we receive the incorrect<br>facte. |

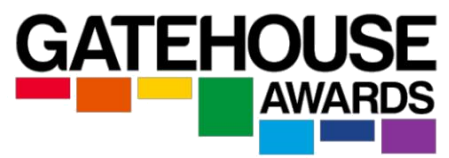

**For an Amended Certificate:** if you notice that the certificate issued contains inaccurate candidate details, you can request an amended certificate. Please note that GA charges a fee for this service.

To complete an application for an Amended Certificate:

- 1) select the candidate's name
- 2) enter the amendment details
- 3) upload a copy of the candidate's ID
- 4) confirm your acceptance of the terms and conditions
- 5) click request amendment.

NB. Amended certificates require the centre (or candidate, where applicable) to return the original certificate, or evidence that the certificate has been destroyed, to GA prior to the amended certificate being issued.

**For a Replacement Certificate:** if the original hard copy certificate has been lost, either by the candidate or in transit, you can apply for a replacement certificate. Please note that GA charges a fee for this service.

To complete an application for a Replacement Certificate:

| O ANDIDATE.                                                                                                    |                                                                                                    |
|----------------------------------------------------------------------------------------------------|----------------------------------------------------------------------------------------------------|
| GANDIDATE:                                                                                                    |                                                                                                    |
| Find Candidate                                                                                                    |                                                                                                    |
| Please note that all replacement certificates are c<br>lost or destroyed please return to Gatehouse Aw<br>issued until we receive the c<br>Please tick to state you understand and | charged at £25 each. Unless the original certificate i<br>wards via post. Replacement certificates will not be<br>original certificate (if available)<br>I agree with the terms above. |
|                                                                                                    | REPLACEMENT                                                                                                    |
| REQUEST R                                                                                                    |                                                                                                    |
| REQUEST R                                                                                                    |                                                                                                    |

To complete an application for a Replacement Certificate:

- 1) select the candidate's name
- 2) confirm your acceptance of the terms and conditions
- 3) click request replacement.

NB. Replacement certificates will clearly indicate it is a replacement and will display the word 'Replacement' on the document.

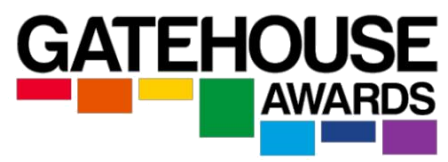

#### 14. I have registered the same candidate for the same qualification twice. What can I do?

If a candidate has been registered in error, and you become aware of that as soon as the registration has been completed, the registration fee might be waived at our discretion. Please note that an administrative fee may be applied.

| <b>15. How do</b><br><b>candidates?</b><br>Under the me<br>page, click on<br>will be able to<br>qualifications | <b>.5. How do I claim certificates for my</b><br><b>andidates?</b><br>Inder the menu item "Candidates" on the home<br>age, click on " <i>Claim Units &amp; Certificates</i> ". Here you<br>vill be able to see candidates that are registered on<br>ualifications that are internally assessed. |                              | Candidates →<br>Find Candidate<br>Find Licences<br>Notifications at<br>Request Hard Q<br>→ Claim Units & Q | Exams -<br>es<br>nd E-Certifica<br>Copy Certifica<br>Certificates | Info<br>ates<br>ate |     |
|----------------------------------------------------------------------------------------------------|----------------------------------------------------------------------------------------------------|------------------------------|----------------------------------------------------------------------------------------------------|-------------------------------------------------------------------|---------------------|-----|
|                                                                                                    |                                                                                                    |                              |                                                                                                    | Amend & Repla                                                     | ace Certificat      | es  |
| Candidates                                                                                                    | for Internal As                                                                                                    | ssessment                    |                                                                                                    |                                                                   |                     |     |
| Registration Date R                                                                                            | tange <b>#</b> Candidat                                                                                                    | e No. Given Names            | Family Nat                                                                                                 | mes 🔁 Qualificati                                                 | ion 🔹 📰 Batch       | No. |
| REGISTRATION                                                                                                   | CANDIDATE NO.                                                                                                    | NAMES                        | DOB                                                                                                    | QUALIFICATION                                                     | BATCH NUM           | BER |
| 15-09-2021                                                                                                    | REF12345                                                                                                    | Sample Student (01-01-1990)  | 01-01-1990                                                                                                 | GA Level 1 Certificate in Employability                           | 1682119             |     |
| 15-09-2021                                                                                                    | REF12345                                                                                                    | Sample Student1 (01-01-1990) | 01-01-1990                                                                                                 | GA Level 1 Award in Employability                                 | 2865764             |     |
| 15-09-2021                                                                                                    | REF23456                                                                                                    | Sample Student2 (02-01-1990) | 02-01-1990                                                                                                 | GA Level 1 Award in Employability                                 | 2865764             |     |
| 15-09-2021                                                                                                    | REF34567                                                                                                    | Sample Student3 (03-01-1990) | 03-01-1990                                                                                                 | GA Level 1 Award in Employability                                 | 2865764             |     |

Click on the candidate's name to select the individual candidate you want to make a certification claim for.

The system will show the available units for their qualification.

CANDIDATES PER PAGE

It is the centre's responsibility to ensure that the correct unit achievement is selected and that the unit achievement claim meets the relevant Rules of Combination for the overall qualification.

EXCEL

COPY

You will see all the units for the qualification you registered the candidate for listed in the 'Units Still Available' section. Select the units the candidate has completed and then press the button 'Claim Units'.

| Making Decisions                                | F/615/4785 | 1 | Level 1 | <ul><li>✓</li></ul>                                                                                                    |
|-------------------------------------------------|------------|---|---------|----------------------------------------------------------------------------------------------------|
| Understanding Finances and Budgets              | F/615/4754 | 3 | Level 1 | <ul> <li>Image: A start of the start of the start of</li></ul> |
| Personal Qualities and Behaviours for Work      | K/615/4733 | 2 | Level 1 | <ul> <li>Image: A start of the start of the start of</li></ul> |
| Searching for Job Opportunities                 | M/615/4734 | 1 | Level 1 |                                                                                                    |
| Producing a CV                                  | T/615/4735 | 2 | Level 1 |                                                                                                    |
| Completing a Job Application                    | A/615/4736 | 2 | Level 1 |                                                                                                    |
| Preparing for Interviews                        | F/615/4737 | 2 | Level 1 |                                                                                                    |
| Understanding Inductions and First Days at Work | J/615/4738 | 2 | Level 1 |                                                                                                    |
| Being Managed at Work                           | F/615/4740 | 1 | Level 1 |                                                                                                    |
| Teamwork for Employment                         | J/615/4741 | 2 | Level 1 |                                                                                                    |
| Understanding Effective Time Management         | L/615/4742 | 2 | Level 1 |                                                                                                    |
| Following Instructions                          | R/615/4743 | 1 | Level 1 |                                                                                                    |
| Understanding Effective Customer Service        | D/615/4745 | 1 | Level 1 |                                                                                                    |
| Solving Problems for Work                       | K/615/4747 | 1 | Level 1 |                                                                                                    |
| Using Social Media for Work                     | T/615/4749 | 3 | Level 1 |                                                                                                    |
| Coping with Change in the Workplace             | M/615/4796 | 2 | Level 1 |                                                                                                    |
| Understanding the Role of Representative Bodies | L/615/4823 | 1 | Level 1 |                                                                                                    |
| Rights and Responsibilities of Employment       | D/615/4812 | 2 | Level 1 |                                                                                                    |
| Becoming a Volunteer                            | Y/616/6781 | 3 | Level 1 | $\Box$                                                                                                    |

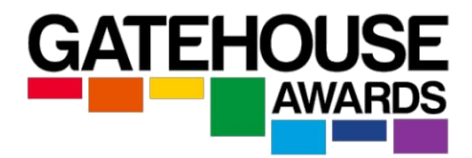

You will see the following notice:

| Condicates - Example - Information -<br>Notice | ×     |
|------------------------------------------------|-------|
| Units successfully claimed                     |       |
| ily                                            | CLOSE |

#### 16. How do I make a full achievement claim? (full qualification achievement)

You can make a full achievement claim if the candidate has achieved all the mandatory units for the qualification, as well as the minimum number of overall required credits for the qualification from any optional units available.

Once this is done, you should see a message indicating that the units have been successfully claimed and the option to Claim Full Certificate has now become available to you. Click on this button to claim a full certificate for this candidate

#### 17. How do I make a partial achievement claim? (unit only achievement)

To make a partial achievement claim for a candidate who has not achieved the required number of credits or units to be issued a full qualification certificate, click on the '*partial claim*' button on the bottom right corner of the page after you have registered the units they have completed.

# 18. How do I claim certificates for candidates registered on externally assessed qualifications?

Centres are not required to claim certificates for candidates registered for an externally assessed qualification.

Candidates registered on an **externally assessed qualification** will have their results processed automatically and certificates issued within GA's published timescales.

#### 19. I have made an incorrect claim (full or partial). What should I do?

Please contact your Centre Administrator via email as soon as possible. An administrative fee may apply.

#### 20. What if I can't see a qualification that my centre is approved to deliver?

Please contact you Centre Administrator via email.

#### 21. How do I apply for a new qualification approval?

Please go to the GA website for full details of how to apply for a new qualification approval.

Applications for new Qualification Approvals will be processed in line with the relevant policy and procedure.

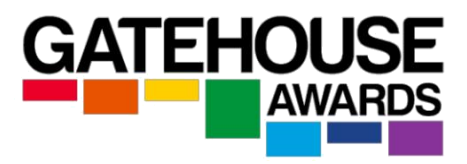

#### 22. Can I make changes to my centre details in the Ark?

If you want to make changes to your centre details, such as your contact details, address or staff details, please go to the GA website and complete a Centre Update Form.

Our website also contains the documents you will need to:

- Make and application for a qualification approval
- Apply for a satellite centre approval
- Apply for an exam venue approval

#### 23. How many users at my centre can have access to the Ark?

At present each centre only has one account. We may look to change this to allow more users in future if we feel it will be beneficial to our centres to do so.

# 24. How do I download assessment materials? (externally assessed qualifications only)

GA issues assessment materials for **some** of the externally assessed qualifications via the Ark. Your centre administrator will advise you of alternative methods at the point of qualification approval.

Please note that these only become available on the ARK in line with the timescales agreed at centre approval stage.

Go to Exam Sessions, click on assessment date and then *Download*. If the assessment materials are available to download, you will need WinRar software to access them as they will be downloaded as a zipped file.

Please refer to the document *Maintaining Confidentiality of Assessment Materials Policy* for full details of how to ensure the security of all assessment materials.

#### 25. How do I upload assessment materials? (externally assessed qualifications only)

Please note that assessment materials for completed exam sessions need to be uploaded withing the timescales agreed at approval time.

Go to Exam Sessions, locate your exam session and click on assessment date and then drag and drop the exam materials and recordings.

Click Upload Files.

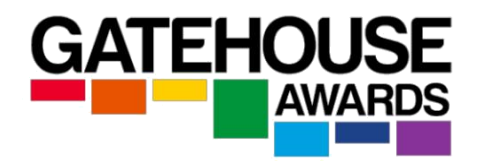

#### 26. How can I use the Ark to access my invoices?

Selecting the *Invoices* menu item provides access to invoices created by the Ark. Any notifications about overdue invoices will appear at the top of the page:

| 1 INVOICE IS CURRENTLY OVER | DUE. PLEASE PAY ASAP. |                 |               |              |
|-----------------------------|-----------------------|-----------------|---------------|--------------|
| Invoice Dates               | # Invoice Number      | £ Payment Statu | is 💌          | SEARCH CLEAR |
| INVOICE NUMBER              | DATE                  | DUE             | INVOICE TOTAL | PAYMENT      |
| 9575                        | 24-10-2019            | 31-10-2019      | £482.00       |              |

You can use the Invoicing pages to track the invoices GA has issued to your centre. These invoices are generated by the Ark and reflect all centre activity that occurs on the Ark. The invoice numbers and amounts can be viewed by clicking on the individual invoice entry. A PDF download of these documents is also available, as follows:

|           |                          |                   |                |           | 9575    |
|-----------|--------------------------|-------------------|----------------|-----------|---------|
| Invoice [ | Date: 24-10-2019         |                   |                |           |         |
| Sent: 24  | -10-2019 (09:07 AM)      |                   |                |           |         |
| Payment   | t Date: UNPAID           |                   |                |           |         |
|           |                          |                   |                |           |         |
| DATE      | DETAILS                  |                   |                |           | PRICE   |
| QUALIFIC  | ATION REGISTRATIONS (14) |                   |                | +         | £482.00 |
|           | i Discount Description   |                   |                | £ 0.      | 00      |
|           | CHARGES: £482.00         |                   | DISCOUNT AMOUN | (T: £0.00 |         |
|           |                          | GRAND TOTAL: £482 | 2.00           |           |         |
|           |                          | DOWNLOAD PDF      |                |           |         |

Notifications of overdue invoices also display in the Notifications section on the Ark welcome page:

# Welcome to the Ark I INVOICE IS CURRENTLY OVERDUE. PLEASE PAY ASAP. Registration Key in New Candidate names Upload New Candidates using Excel file Register Resit Candidates

Candidates

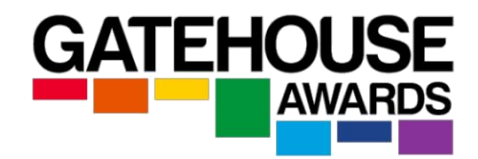

#### 27. Document Library section on the Ark

| To access the Document Library, click on the Information tab in the horizontal menu. | Information 👻                                      |
|--------------------------------------------------------------------------------------|----------------------------------------------------|
|                                                                                      | Invoices<br>Centre Information<br>Document Library |

This is where you can find all the documents relevant to you operating as a GA approved centre (see General section), and the qualifications you currently hold approval for (see Qualifications section).

Click on the relevant section to see further document categories.

| Home                                          |              |
|-----------------------------------------------|--------------|
| DOCUMENT GROUPS:                              | DOCUMENTS:   |
| > General                                     | NO DOCUMENTS |
| > Qualifications                              |              |
| In General section, you will see further docu | ment groups. |

| Home / General           |              |
|--------------------------|--------------|
| IOCUMENT GROUPS:         | DOCUMENTS:   |
| Candidate Access and RPL | NO DOCUMENTS |
| > General Centre Support |              |
| > Online Examinations    |              |

Click on one of the groups to see all the relevant documents. In the example below, you can see all the documents pertaining to GA Online Examinations.

| DOCUMENT GROUPS: | DOCUMENTS:                                                      |
|------------------|-----------------------------------------------------------------|
| NO GROUPS        | GA Practical Guide to Conducting Remote Online Examinations.pdf |
|                  | 🗻 DOWN DAD DOCUMENT                                             |
|                  | GA Online Examination Instructions to Candidates SEB.docx       |
|                  | 🗻 DOWN GAD DOCUMENT                                             |
|                  | GA Regulations For Conducting Remote Online Examinations.pdf    |
|                  | ▲ DOWNLOAD DOCUMENT                                             |
|                  | 🗅 Safe Exam Browser Installation Guide.pdf                      |
|                  | L DOWNLOAD DOCUMENT                                             |
|                  | Technology Requirements for GA Online Examinations.pdf          |
|                  |                                                                 |

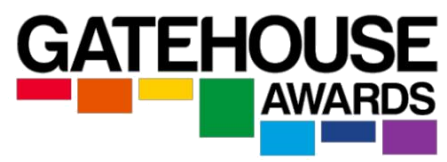

Use the horizontal menu to navigate around the Document Library.

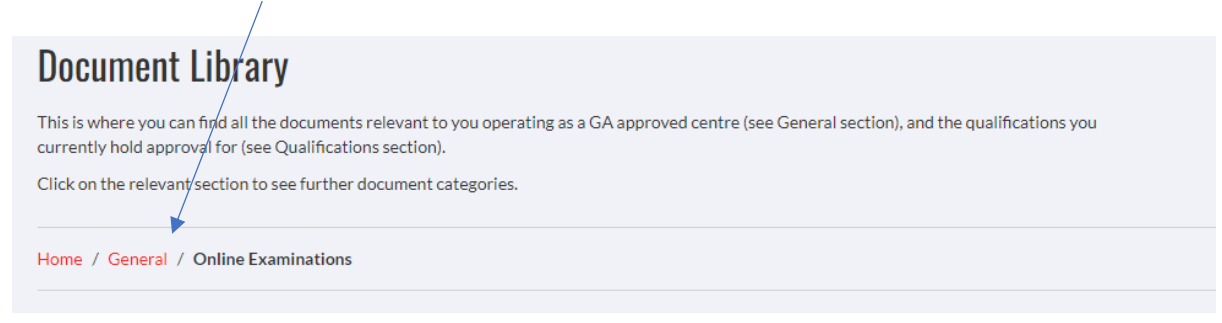

#### 28. How do I download E-certificates?

E-certificates can be downloaded in two main ways:

- 1) By centres via the ARK
- 2) By candidates via the GA website

#### Centres - exam-based qualifications

Click on Exams  $\rightarrow$  Exam Sessions  $\rightarrow$  Click on the Date of the Exam session.

| Testing Centr | re > Regis | stration - Candidat       | es 👻 Exams 👻      | Information            | *                                  |       |         | Te      | st User 👻 |
|---------------|------------|---------------------------|-------------------|------------------------|------------------------------------|-------|---------|---------|-----------|
| Exam Ses      | sions      |                           | Exam Se<br>Genera | essions<br>I Upload    |                                    |       |         | + CREAT | E SESSION |
| Exam Dat      | e          | <b>1</b> Lo               | ation             | Ŧ                      | Parallel Qualification             | • i S | Status  |         | Ŧ         |
| SEARCH        |            |                           |                   |                        |                                    |       |         | CLI     | EAR       |
| DATE          | TIME       | SITE                      |                   | QUALIFICATION          |                                    |       | <b></b> | ţ.      | i         |
| 11-10-2021    | 01:30 PM   | Test Site 1               |                   | GA Level 1 Certificate | in ESOL International (Classic B2) |       |         | 1       | 0         |
| 07-10-2021    | 02:30 PM   | Remote / Non-Centre Based |                   | GA Level 2 Certificate | in ESOL International (Classic C1) |       | ~       | 1       | 0         |
| 19-09-2021    | 09:45 AM   | Remote / Non-Centre Based |                   | ESOL Cadets: English   | for Young Learners (Stage 2)       |       | ~       | 1       | 0         |
| 09-09-2021    | 10:30 AM   | Remote / Non-Centre Based |                   | ESOL Cadets: English   | for Young Learners (Stage 2)       |       | ~       | 1       | 0         |
| 08-09-2021    | 11:00 AM   | Remote / Non-Centre Based |                   | ESOL Cadets: English   | for Young Learners (Stage 3)       |       | ~       | 1       | 0         |
| 26-06-2021    | 02:15 PM   | Test Site 1               |                   | GA Level 1 Certificate | in ESOL International (Classic B2) |       |         | 2       | <b>S</b>  |
| 26-06-2021    | 02:15 PM   | Test Site 1               |                   | GA Level 1 Certificate | in ESOL International (Classic B2) |       |         | 2       | 0         |
| 26-06-2021    | 02:15 PM   | Remote / Non-Centre Based |                   | GA Level 2 Certificate | in ESOL International (Classic C1) |       | ~       | 3       | 0         |

You can download all the certificates available for the session, or individual candidate certificates.

| Exam Session 280621-594                                                            | 14          |        |        |        | L CONFIRM | ATIONS OF ENTRY  | PDF         |   |
|------------------------------------------------------------------------------------|-------------|--------|--------|--------|-----------|------------------|-------------|---|
| 26-06-2021 (02:15 PM)<br>GA Level 1 Certificate in ESOL International (Classic B2) | - Version C |        |        |        | Landownia | D RESULT NOTIFIC | ATIONS      |   |
|                                                                                    |             |        |        |        |           | UAD L-GENTITICA  | 113         | / |
| NAUE                                                                               |             |        | n      |        |           |                  |             |   |
| NAME                                                                               | 2           | L      | ĸ      | W      | RESULT    | NOTIFICATION     | CERTIFICATE |   |
| Alberto Sample (03-01-2000)                                                        | s<br>•      | L<br>• | R<br>V | w<br>✓ | RESULT    | NOTIFICATION     |             |   |

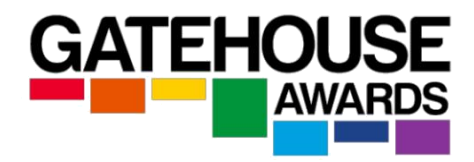

#### Centres - internally assessed qualifications

You can download all the certificates for candidates registered at the same point using the 'BATCH NUMBER' generated by the Ark at the registration point.

Go to Candidate Search  $\rightarrow$  Enter batch number

| Testing Centre ゝ     | Registration -     | Candidates 🕶 | Exams 🕶    | Information -           |                                  |                          | Test User 👻  |
|----------------------|--------------------|--------------|------------|-------------------------|----------------------------------|--------------------------|--------------|
| Search Cano          | lidates            |              |            |                         |                                  |                          |              |
| Registration Date Ra | ange <b>#</b> Cano | didate No.   | A Given    | Names                   | Family Names                     | Calification             | Batch No.    |
| SEARCH               |                    |              |            |                         |                                  |                          | CLEAR        |
|                      |                    |              | SH         | OWING <b>21 - 30</b> OI | 65 CANDIDATES                    |                          |              |
| REGISTRATION         | CANDIDATE NO.      | NAMES        | DOB        | QUALIFICATIO            | N                                |                          | BATCH NUMBER |
| 01-02-2021           | 0102215T           | Susan Test   | 01-01-2000 | GA Level 2 Certi        | ficate in ESOL International (Cl | assic C1)                | 4870341      |
| 01-02-2021           | 010221KIT          | Katle Test   | 01-01-2000 | GA Level 3 Certi        | ficate in ESOL International (Cl | assic C2)                | 8428041      |
| 01-02-2021           | 010221MT           | Marina Test  | 01-01-2000 | GA Entry Level 0        | Certificate in ESOL Internationa | l (Entry 3) (Classic B1) | 5852026      |
| -                    |                    |              |            |                         |                                  |                          |              |

You can download all the certificates available for the batch or individual candidate certificates within that batch.

#### Centres - download an individual candidate certificate

Go to Candidate Search  $\rightarrow$  Enter candidate's details  $\rightarrow$  Click on the candidate's name  $\rightarrow$  Click on 'download certificate'

| Testing Centre >           | Registration $\bullet$ | Candidates 🕶       | Exams •     | <ul> <li>Inform</li> </ul> | nation 🕶  |          |            |         |                              | Test User 👻 |
|----------------------------|------------------------|--------------------|-------------|----------------------------|-----------|----------|------------|---------|------------------------------|-------------|
| Alberto San                | nple                   | /                  |             |                            |           |          |            |         | Certificate Claimed: 2021-0  | 9-29        |
| Centre Reference Nu        | mber: Sample1          |                    |             |                            |           |          |            |         | Certificate Printed: 29-09-2 | 021         |
| Candidate Number: L        | UD42579                |                    |             |                            |           |          |            |         |                              |             |
| DOWNLOAD E-CE              | RTIFICATE              | DOWNLOAD RESULT    | NOTIFICATIO | N                          |           |          |            |         |                              |             |
| GA Level 1 Cert            | ificate in ESO         | IL Internationa    | al (Class   | ic B2)                     |           |          |            |         |                              |             |
| REGISTERED ON              | EXAM                   | STATUS             |             |                            | CREDITS R | REQUIRED | CREDITS AG | CHIEVED | FULL CERTIFICATE NUMBER      | 1           |
| 17-06-2021                 | 24-06-2021             | FULL CERTIFICATE A | WARDED      |                            | 4         |          | 4          |         | 2021/GA/81941                |             |
| Units Achieved             |                        |                    |             |                            |           |          |            |         |                              |             |
| NAME                       |                        | TY                 | PE          | VALUE                      |           | AWARDED  |            |         |                              |             |
| GA IESOL - Speaking - Leve | el 1                   | Mand               | atory       | 1                          |           | ~        |            |         |                              |             |

#### Candidates

Individual candidates can download their E-certificate from the GA website at <a href="https://gatehouseawards./learner-support#e-certificates">https://gatehouseawards./learner-support#e-certificates</a>

They will need to enter their ARK generated candidate number and date of birth to access the certificate. The E-certificate can be downloaded as many times as needed.

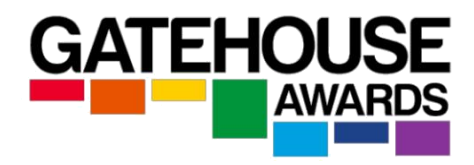

#### 29. How do I request a hard copy (paper) certificate?

Hard certificate copies can only be requested by centres on behalf of the candidates via the ARK. There is an additional charge for this service.

On the ARK, click on Candidates  $\rightarrow$  Request Hard Certificate  $\rightarrow$  enter candidate's details in the search field  $\rightarrow$  select the qualification certificate  $\rightarrow$  click on 'request hard copy certificate'.

| Q Alber       | to Sample (01-01-2000)                           | <b>X</b> . |
|---------------|--------------------------------------------------|------------|
| > SELECT FROM | AVAILABLE CERTIFICATES                           |            |
| GA Level      | 1 Certificate in ESOL International (Classic B2) |            |
| GA Level      | 2 Certificate in ESOL International (Classic C1) |            |
|               | REQUEST HARD COPY CERTIFICATES                   |            |